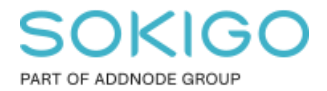

Produkt: GEOSECMA for ArcGIS Område: Generell Modul: Fastighet Skapad för Version: 10.9.1 SP6 Uppdaterad: 2024-12-23

## Tematisera kommunägda fastigheter

Detta dokument beskriver hur man kan färglägga (tematisera) fastighetsytor baserat på lagfaren ägare

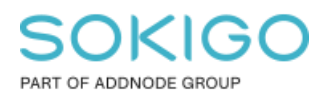

Sida 2 av 5

# Innehåll

| Tematisera kommunägda fastigheter | 1 |
|-----------------------------------|---|
| 1. Sammanfattning                 | 3 |
| 2. Tematisera fastighetsytor      | 3 |
| 3. Tematisera tyngdpunkterna      | 4 |
| 4. TIPS                           | 5 |

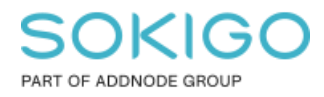

## 1. Sammanfattning

Detta dokument beskriver hur man kan färglägga (tematisera) fastighetsytor baserat på lagfaren ägare. Exempelvis presentera kommunägda fastigheter med en viss färg.

#### 2. Tematisera fastighetsytor

Högerklicka på lagret Fastighetsytor i innehållsförteckningen och välj Egenskaper

Gå till fliken definitionsfråga

Tryck på "Skapa fråga..." och skriv följande (tips – kopiera texten nedan och klistra in i dialogen):

| Egenskaper för lager X                                                                                                    |       |         |      |           |      |                  |           |                         |       |            |  |
|----------------------------------------------------------------------------------------------------|-------|---------|------|-----------|------|------------------|-----------|-------------------------|-------|------------|--|
| Allmänt                                                                                                    | Källa | Urval   | Visa | Symbologi | Fält | Definitionsfråga | Etiketter | Föreningar & Relationer | Tid   | HTML-popup |  |
| Definitionsfråga:<br>FNR_FDS IN (SELECT reRealEstate.RealEstateKey<br>FROM sde_geofir_gislaved_d1reRealEstate<br>INNER JOIN sde_geofir_gislaved_d1RE_REG ON reRealEstate.UniqueID =<br>RE_REG.REFRE<br>INNER JOIN sde_geofir_gislaved_d1RE_REGOWNERINFO ON RE_REG.UNIQUEID =<br>RE_REGOWNERINFO.REFREREG<br>INNER JOIN sde_geofir_gislaved_d1RE_REGDOMESTICOWNER ON<br>RE_REGOWNERINFO.REFREGDOMESTICOWNER = RE_REGDOMESTICOWNER.UNIQUEID<br>WHERE RE_REGDOMESTICOWNER ORGANISATIONNAME = 'GISLAVEDS KOMMUN'<br>OR RE_REGDOMESTICOWNER.IDNR = '212000-0514') |       |         |      |           |      |                  |           |                         |       |            |  |
|                                                                                                    | Skap  | a fråga |      |           |      |                  | Sökord    | Ining                   |       |            |  |
|                                                                                                    |       |         |      |           |      |                  |           |                         |       |            |  |
|                                                                                                    |       |         |      |           |      |                  |           |                         | /bryt | Verkstall  |  |

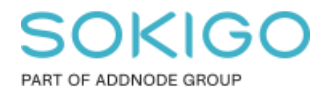

FNR\_FDS IN (SELECT reRealEstate.RealEstateKey
FROM sde\_geofir..reRealEstate
INNER JOIN sde\_geofir..RE\_REG ON reRealEstate.UniqueID = RE\_REG.REFRE
INNER JOIN sde\_geofir..RE\_REGOWNERINFO ON RE\_REG.UNIQUEID =
RE\_REGOWNERINFO.REFREREG
INNER JOIN sde\_geofir..RE\_REGDOMESTICOWNER ON
RE\_REGOWNERINFO.REFREGDOMESTICOWNER = RE\_REGDOMESTICOWNER.UNIQUEID
WHERE RE\_REGDOMESTICOWNER.ORGANISATIONNAME = 'MIN KOMMUN' OR
RE\_REGDOMESTICOWNER.IDNR = '123456-1111')

Byt ut namnet och organisationsnumret som är skrivet i rött ovan. Om er databas har ett prefix till sde\_geofir, exempelvis sde\_geofir\_kommunnamn, så ändra detta också i frågan ovan. Detta kopplar fastighetsytan direkt till lagfaren ägare tabellen från fastighetsdatabasen.

Tips: Ibland kan man behöva lägga till dataägaren istället för två punkter '..'. Lägg då till dataägaren mellan punkterna. Ex ändra "sde\_geofir.reRealEstate" till "sde\_geofir.gng.reRealEstate".

OBS: Om ni publicerar ett lager med kommunägda fastigheter som en karttjänst så tänk på att först släcka ner synligheten på fältet FNR\_FDS i lageregenskaperna. Annars så tar GEOSECMA detta som ett fastighetslager vilket kan ställa till med problem i fastighetsanalyserna i webbapplikationen.

## 3. Tematisera tyngdpunkterna

Lägg till lagret med tyngdpunkter (ReRealEstatePoint) från sde\_geofir.GNG.Fastighetsmodell

Högerklicka på lagret Tyngdpunkt och välj egenskaper och gå till fliken Definitionsfråga

```
Tryck på "Skapa fråga..." och skriv följande (tips – kopiera texten nedan och klistra in i dialogen):
```

Byt ut namnet och organisationsnumret som är skrivet i rött ovan.

Sida 4 av 5

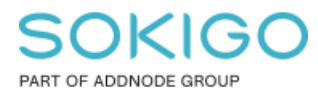

Sida 5 av 5

Tryck på knappen "Verifiera" i Skapa fråga dialogen för att kontrollera att frågan är rätt skriven.

Tryck på OK två gånger så kommer alla fastigheter som inte har vald lagfaren ägare att släckas i kartan.

# 4. TIPS

• Spara ner definitionsfrågan när man är i "Skapa fråga" dialogen. Så kan man lätt aktivera samma definitionsfråga i andra mxd dokument.